# **Table of Contents**

| How to configure Custom Admin about Monitoring section |  | 1 |
|--------------------------------------------------------|--|---|
|--------------------------------------------------------|--|---|

## How to configure Custom Admin about Monitoring section

• If you have updated to BioStar 2.6.3, please refer to the top section, if you are using versions up to 2.6.2, please scroll down and find "Up to 2.6.2"

#### \*From BioStar 2.6.3

From BioStar 2.6.3, the Admin Item Setting is changed so that a custom level can be assigned for a specific User Group, Device Group, Door Group, and Access Group. Also Monitoring menu is now allowing the administrator to assign "Read" rights.

### 1. Go to the **Settings** > **ACCOUNT**.

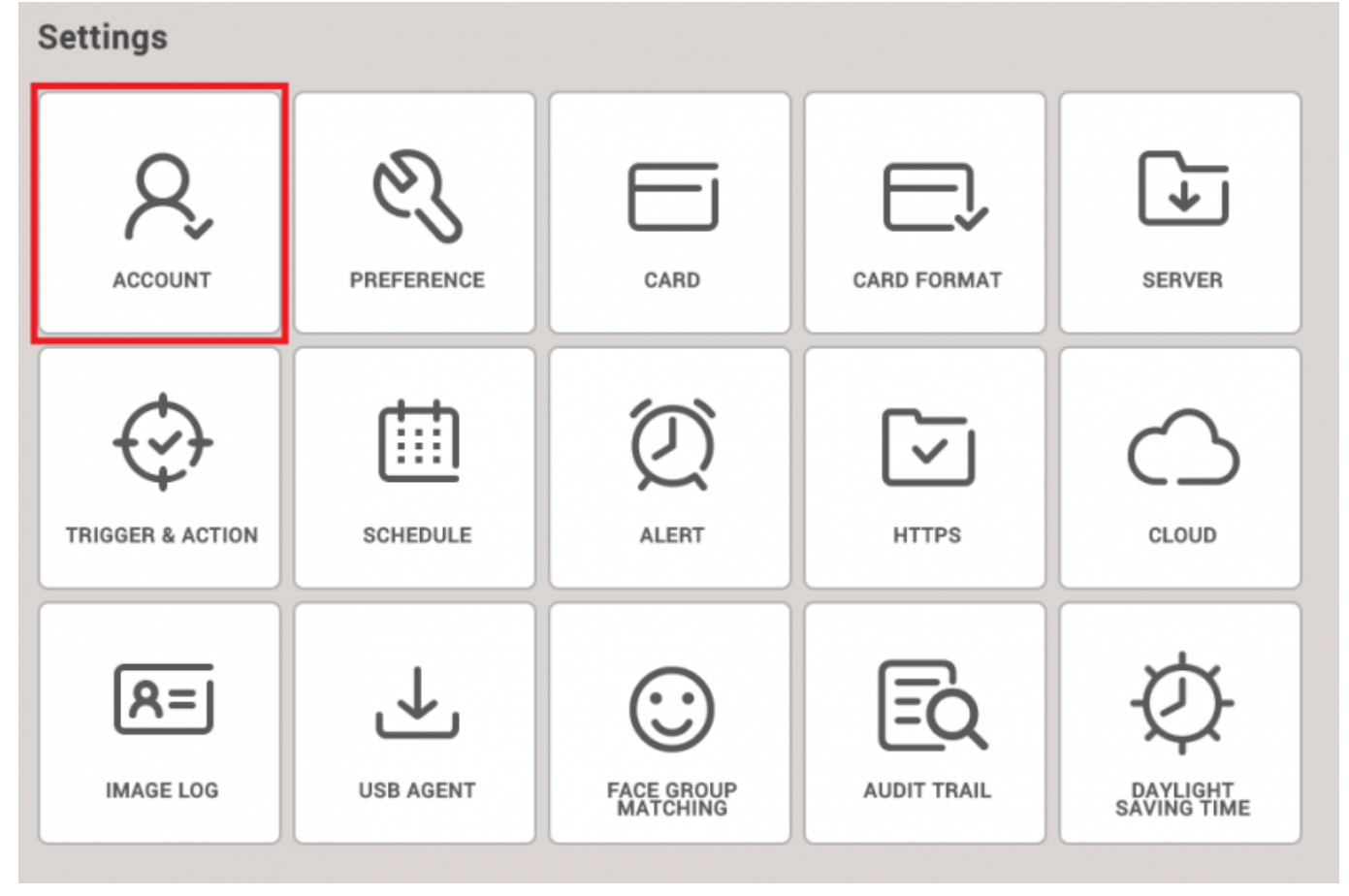

2. Create new Custom Level. At this point, you can configure the item settings and menu settings.

2/4

| BioStar           | Star 2 Schings 👸 Port () About () Help Economic Constant Constant |               |            |           |              |       |            | Idministrator |                   |      |   |
|-------------------|----------------------------------------------------------------------------------------------------|---------------|------------|-----------|--------------|-------|------------|---------------|-------------------|------|---|
| DASH<br>BOARD     | ← Add                                                                                                    | Custom        | Level      |           |              |       |            |               |                   |      |   |
| A<br>USER         | • Name                                                                                                    | (             |            |           |              |       |            |               |                   |      |   |
| -                 | Descrip                                                                                                    | tion          |            |           |              |       |            |               |                   |      |   |
| DEVICE            | Admin I                                                                                                    | Item Settings | User Group |           | Device Group |       | Door Group |               | Access Group      |      |   |
| 0008              |                                                                                                    |               | All Users  | *         | All Devices  | Ψ     | All Doors  | Ψ             | All access groups |      | ¥ |
|                   | Admin I                                                                                                    | Menu Settings |            | Menu ite  | me           |       | Add Button |               | Edit              | Read |   |
| ACCESS<br>CONTROL |                                                                                                    |               | 1          | Dashbo    | ard          |       | N/A        |               |                   |      |   |
|                   |                                                                                                    |               | 2          | User      |              |       | Disabled   |               |                   |      |   |
| Ø                 |                                                                                                    |               | 3          | Device    | 8            |       | Disabled   |               |                   |      |   |
| ATTENDANCE        |                                                                                                    |               | 4          | Door      |              |       | Disabled   |               |                   |      |   |
|                   |                                                                                                    |               | 5          | Access Co | ntrol        |       | Disabled   |               |                   |      |   |
|                   | 6 Monitoring<br>7 Time & Attendance                                                                                                    |               | 6          | Monitor   | ng           |       | Disabled   |               |                   |      |   |
|                   |                                                                                                    |               |            | Disabled  |              |       |            |               |                   |      |   |
|                   |                                                                                                    | 8 Setting     |            |           | N/A          |       |            |               |                   |      |   |
|                   | Add Use                                                                                                    | er            |            | Name      |              | + Add |            |               |                   |      |   |

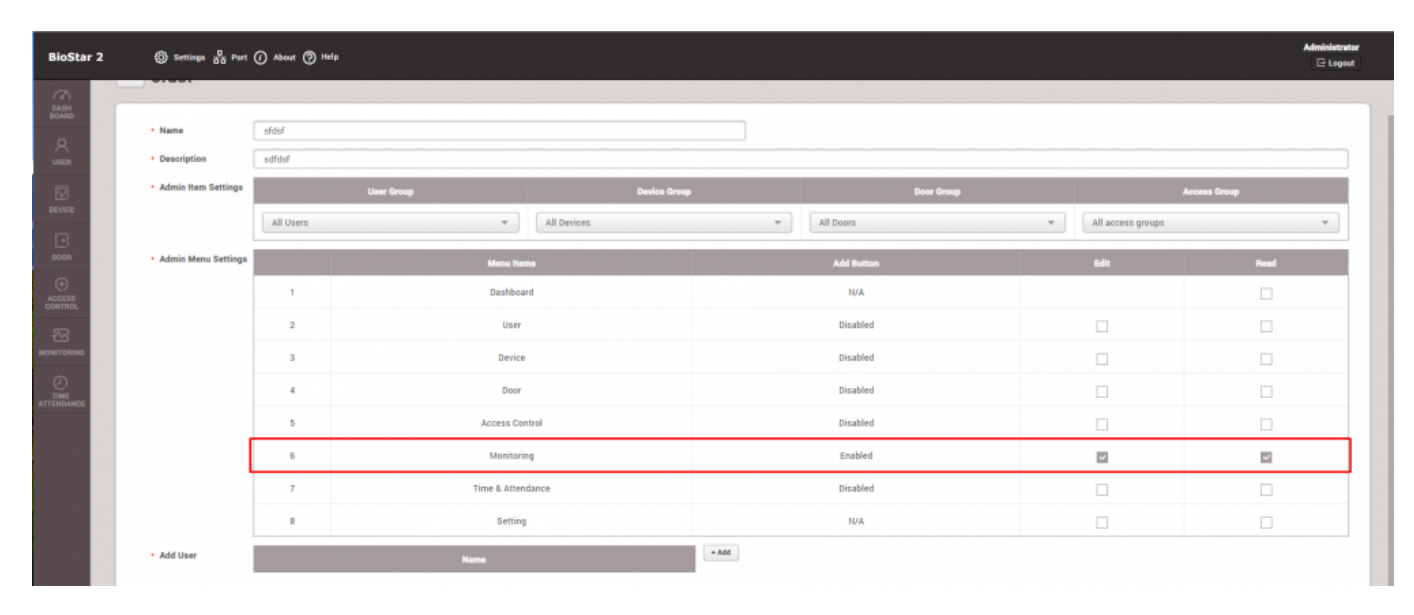

• Real-time Logs and event logs are filtered based on below condition.

Selected User Group AND Device Group (excluding Access Group Status).

- Door Status is displayed based on selected Door Group.
- Device Status is displayed based on selected Device Group or Device ID.
- User Status is displayed based on selected User Group
- Event Status is displayed based on selected Event

#### \*Up to BioStar 2.6.2

In BioStar 2.5 or below, all users who have the privilege of Monitoring can see all event logs which are generated in the Monitoring section. From Biostar 2.6, you can configure the accessible custom items such as User, Device, Door, Elevator and Zone to limit the items that can be monitored.

1. Go to the **Settings** > **ACCOUNT**.

| Settings         |            |                        |             |                         |
|------------------|------------|------------------------|-------------|-------------------------|
|                  | PREFERENCE | CARD                   | CARD FORMAT | SERVER                  |
| TRIGGER & ACTION | SCHEDULE   | ALERT                  | HTTPS       | CLOUD                   |
| R=<br>IMAGE LOG  | USB AGENT  | FACE GROUP<br>MATCHING | AUDIT TRAIL | DAYLIGHT<br>SAVING TIME |

2. Create new Custom Level. At this point, you can configure the Monitoring's custom items.

| Name                | 14F operator   |                   |                 |                  |            |      |      |  |
|---------------------|----------------|-------------------|-----------------|------------------|------------|------|------|--|
| Description         | 14F monitoring |                   |                 |                  |            |      |      |  |
| Admin Menu Settings |                | Menu Items        | Custom          | a Itema          | Add Button | Edit | Read |  |
|                     | 1              | Dashboard         |                 |                  | N/A        |      |      |  |
|                     | 2              | User              | All Users (2) 👻 | All Devices (2)  | Disabled   |      |      |  |
|                     | 3              | Device            | All Devices (2) | Ŧ                | Disabled   |      |      |  |
|                     | 4              | Door              | All Doors (2)   | Ŧ                | Disabled   |      |      |  |
|                     | 5              | Elevator          | All Elevators   | Ŧ                | Disabled   |      |      |  |
|                     | 6              | Zone              | All zones (7)   |                  | Disabled   |      |      |  |
|                     | 7              | Access Control    |                 |                  | Disabled   |      |      |  |
|                     |                |                   | User Group 1 👻  | Device Group A 👻 |            |      |      |  |
|                     |                | Manitoring        | . Door Status   | Door Group A     |            | _    | _    |  |
|                     |                | monitoring        | . Floor Status  | All Elevators    |            |      |      |  |
|                     |                |                   | . Zone Status   | All zones (7) 📼  |            |      |      |  |
|                     | 9              | Time & Attendance |                 |                  | Disabled   |      |      |  |
|                     | 10             | Setting           |                 |                  | N/A        |      |      |  |
| Add User            | Name *Add      |                   |                 |                  |            |      |      |  |
|                     | 3(kate)        |                   |                 |                  |            |      |      |  |

• Real-time Logs and event logs are filtered based on below condition.

Selected User Group AND Device Group (excluding door status, floor status and zone status)

- Door Status is displayed based on selected Door Group.
- Floor Status is displayed based on selected Elevator Group.
- Zone Status is displayed based on selected Zone Group.

From: http://kb.supremainc.com/knowledge/ -

Permanent link:

 $http://kb.supremainc.com/knowledge/doku.php?id=en:how_to_configure_custom_admin_about_monitoring_section \& rev=1538457863$ 

Last update: 2018/10/02 14:24